# Max for Live Production Guidelines

# Considerations For Sharing Your Max for Live Device

Last edited on 2020-01-27

| Introduction                  | 3  |
|-------------------------------|----|
| Chapter Overview              | 4  |
| Patch Formatting              | 5  |
| Patcher Structure             | 5  |
| Presentation Mode             | 6  |
| Patching Style                | 6  |
| Comments                      | 7  |
| Naming                        | 7  |
| Color Schemes                 | 7  |
| Further Information           | 7  |
| Concepts                      | 8  |
| Freezing                      | 8  |
| Inspector                     | 9  |
| Project Window                | 10 |
| Local and Global Naming       | 10 |
| Parameters                    | 11 |
| Parameter Names               | 11 |
| Parameter Type                | 12 |
| Automation                    | 13 |
| Saving Parameters             | 14 |
| Presets                       | 14 |
| Info Text                     | 15 |
| MIDI Mapping                  | 16 |
| Design                        | 17 |
| Live 10 Themes                | 17 |
| Fonts                         | 18 |
| Device Width                  | 18 |
| [live.*] Objects              | 19 |
| Pop-out windows               | 20 |
| Performance                   | 21 |
| OS Compatibility              | 21 |
| Max Console                   | 21 |
| Undo History                  | 22 |
| Playback                      | 22 |
| Latency                       | 23 |
| CPU Load                      | 23 |
| Updates                       | 23 |
| Version management            | 23 |
| Final Checklist               | 25 |
| Appendix A - Help and Support | 26 |
| Appendix B - Learning         | 27 |

# Introduction

Welcome to the 'Max for Live Production Guidelines'! If you make your own Max for Live devices, and are interested in sharing your work with others, then this guide is for you. It is a collection of suggestions that we recommend keeping in mind in order to be considerate to anyone who will be using your device. In the case that you do not necessarily want to share your device, but will still be using your own device, these recommendations are also applicable!

Besides the technical knowledge that one must have in order to make a functioning Max for Live patch, there are a few other aspects for developers to consider that can make or break the experience of using a Max for Live device. This guide will provide you with suggestions to effectively avoid common pain points for Max for Live device users, so that your Max for Live instrument or effect may be enjoyed to the fullest extent.

That being said, the recommendations are merely considerations to be made, and you can of course ultimately patch however you see fit! These suggestions are not always applicable, so use your own judgement on whether or not it feels right to you as the device developer to implement the advice. Keep in mind, for example, that dismissing some of the recommendations could break device functionality, while others only refer to aesthetic preferences.

Please note that this document does not aim to explain what Max for Live is, nor is it a beginner's guide on how to patch in Max. Anyone reading this guide should already have a solid understanding of how Max works. If you don't know much about Max for Live, and are curious to know more, please check <u>Appendix B</u> - <u>Learning</u> for a list of resources.

#### Notations

Max objects will be denoted with brackets, i.e [live.path]

#### Chapter Overview

<u>Patch Formatting</u>: A style guide for the organisation of the patch. If someone were to press the Edit button on your Max for Live device in Live, they should ideally be presented with a clean, legible patch, that can be clearly understood, learned from, and even re-used.

<u>Concepts</u>: A spotlight on some Max concepts that are specific to Max for Live. It is good to be aware of these concepts when intending to share or distribute a device.

<u>Parameters</u>: Recommendations for the effective use of device parameters. By providing consistency with the way that Live parameters work natively, the Max for Live device will feel familiar and easy to use.

<u>Design</u>: Suggestions for a consistent and flexible device UI. This is also about how the device communicates itself, in order for it to appear professional.

<u>Performance</u>: How to avoid common device performance pitfalls and bugs, for a device that is reliable in its performance.

Final Checklist: Final words, and checklist for QA testing.

<u>Appendix A</u> - Help and Support: Finding help with usability topics, and technical support.

<u>Appendix B</u> - Learning: Helpful resources for beginners.

# Patch Formatting

A style guide for the organisation of the patch. If someone were to press the Edit button on your Max for Live device in Live, they should ideally be presented with a clean, legible patch, that can be clearly understood, learned from, and even re-used.

#### **Patcher Structure**

Creating a visible hierarchy to a patcher is essential for patch legibility, both by organising the 'data flow' and by using **encapsulation** and **abstractions**.

To **encapsulate** a group of objects as a sub-patcher, select the objects and go to **Edit > Encapsulate** in the Max menu toolbar, or use the key command **Shift-Command-E / Shift-Ctrl-E**.

The focus should be on making a readable and reusable patcher. Try to encapsulate the parts of the patcher that are doing the actual computation or processing. You can also think of each sub-patcher as a 'function' of the program.

The contents of an encapsulation should all be related to the same function. This make things easier to read (especially if you don't want to read), and to copy (even if you don't know how the inside works).

Abstractions are typically used if the function will be re-used in the same device, or if you think someone else might want to use the function in other situations. If the function is only used once, a sub-patcher is sufficient.

To create an abstraction, create a sub-patcher containing [inlet] and [outlet] objects, then go to File > Save As..., give it a memorable and useful name, and save it to a location in your Max Search Path.

[Max 8 only] For the abstraction to appear in the Max File Browser, it needs to be tagged accordingly. Rightclick in the background of the unlocked abstraction patcher, and select Inspector Window. Then, type 'abstraction' into the Tags field in the Descriptions section.

For more about using colors to make a patcher structure easy to read, see Color Schemes.

## **Presentation Mode**

**Presentation** mode allows you to arrange and resize User Interface objects in your patch independently of their functional position and size in **Patching** mode.

You can toggle between these two modes with the key command **Option-Command-E / Alt-Ctrl-E**, or by clicking the Presentation Mode icon on the toolbar at the bottom of the patcher window.

Here's what that translates to in Max for Live:

- Presentation mode: What the Max for Live device looks like in Live's Device view.
- Patching mode: What you see when you open the Max for Live Editor and switch to Patching mode.

## Patching Style

When opening up a patcher in the Max for Live Editor, the **data flow path** should be visually clear, and it should be easy to determine where any given process is happening. Each component of a patch should be in a relevant area, grouped with other similar things. This is not only considerate for anyone interested in understanding how your patch works, but can also be helpful for you to remember how the patch is constructed if you return to it at a later date.

The most common use for **segmented patch cords** is in the case of loopback connections. Segmented patch cords can also help with the visual cleanliness of the patch. However, be mindful of the fact that overlapping connections can disguise the signal flow's origin and destination. Consider encapsulation as a main organisational method, whenever possible.

Try to avoid large numbers of [send]/[receive] pairs. This is not recommended for the device in general, and especially in the same patcher, as these objects tend to make the patch more difficult to read.

Using the **[trigger]** object is a good way to avoid fanning out a bunch of patch cords. There are probably plenty of instances where triggers aren't needed, but you could make use of them even in those situations. It's nice to be able to look at a patch and see the exact order of how things happen, just in case you move things around or add something to the patch. In the case that a trigger object is both useless and causes a layout headache, feel free to skip it.

If you do need [send]/[receive] pairs, see Local and Global Naming under Concepts for how to limit them to your device.

## Comments

Another way to structure your patch is with the use of comments. Here are several uses of comments for organisational purposes.

Along the top of the patch window, you can give your patcher a **title**. Just to the right of the title, you can briefly summarise what the patcher does. Below this, you can add a description field to go into more detail if needed.

**Comment** patcher elements as needed. Be mindful with the amount of comments in the patch - For example, any information that can be found in the **Max Reference Documentation** does not need to be reiterated in a comment.

For **input and output**, it can be useful to give an indication of the data type, and possibly the value range (Hz, ms, list, 0.-1., etc).

When you're done with the patch, be sure to remove any objects that do not directly contribute to the functioning of the device. This often includes unused UI elements, and messages or [print] objects used for debugging.

## Naming

Make sure that you name abstractions and sub-patchers something useful. One way to differentiate abstractions is by naming them with a prefix related to the project followed by a dot.

For abstractions that use signal input and/or output, consider using a tilde (~), for example pluggo.dryWet~.

## **Color Schemes**

It is recommended to use Live's native theme colors.

You can also create your own color scheme for each device. This goes for the device UI as well as the patch itself.

Consider making a **Style** for your patch, or using a pre-existing one. You can alter the border color for objects that should stand out, notably [send]/[receive] pairs and sub-patchers or abstractions.

## **Further Information**

Want to know more about patch organisation? Check out the <u>Organizing Your Patch</u> chapter from the Max Reference Documentation.

# Concepts

A spotlight on some Max concepts that are specific to Max for Live. It is good to be aware of these concepts when intending to share or distribute a device.

#### Freezing

Once you have finished patching your Max for Live device, remember to freeze it.

Freezing a Max device is similar to Live's **Collect All and Save** function. It prepares the device for distribution, by making sure that it contains all the files it needs to operate.

Max analyzes your device to find any files it uses, and consolidates these files within your device. When a frozen device is then opened on another user's computer, the files used by the device are referenced correctly. These files, referred to as **dependencies**, are most commonly abstractions, audio files, and image files, but can also include Javascript code or third-party Max externals.

Failing to freeze a device before sharing or distributing it can often result in a device malfunctioning due to broken file references.

To freeze your device, click the snowflake icon in the device toolbar, then save the device.

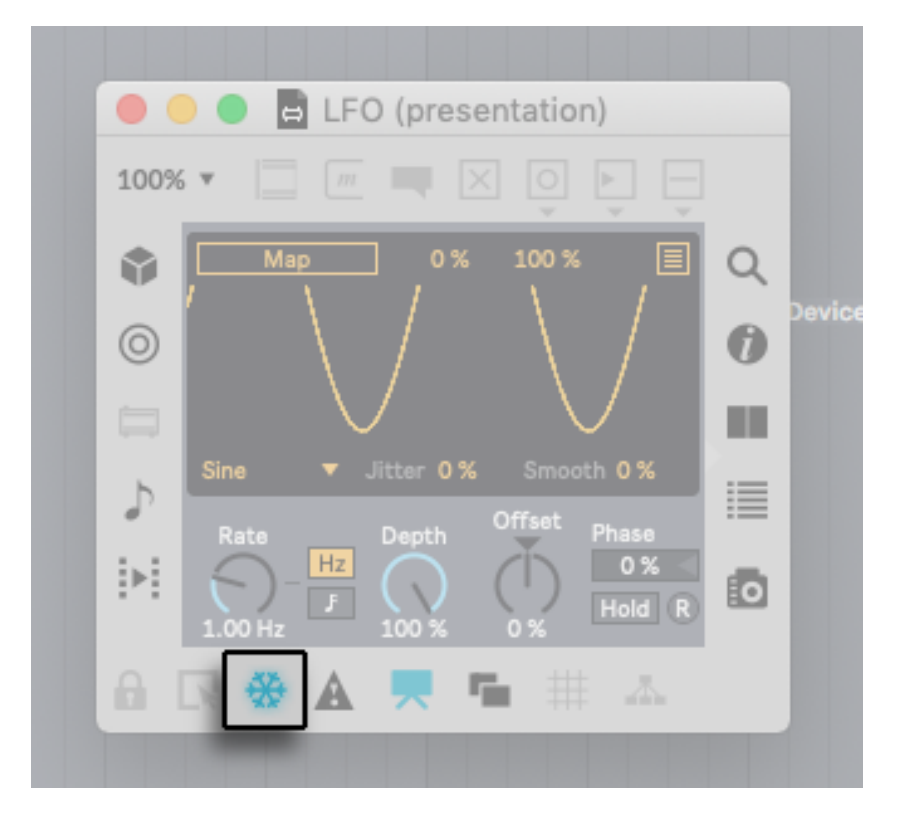

The Freeze button

#### Inspector

You can set your device to always **Open in Presentation** mode in the following way:

In an unlocked patcher with no objects selected, right-click the patcher background and select **Inspector Window**. This will open the Inspector window for the patch. Then, go to **View > Open in Presentation**.

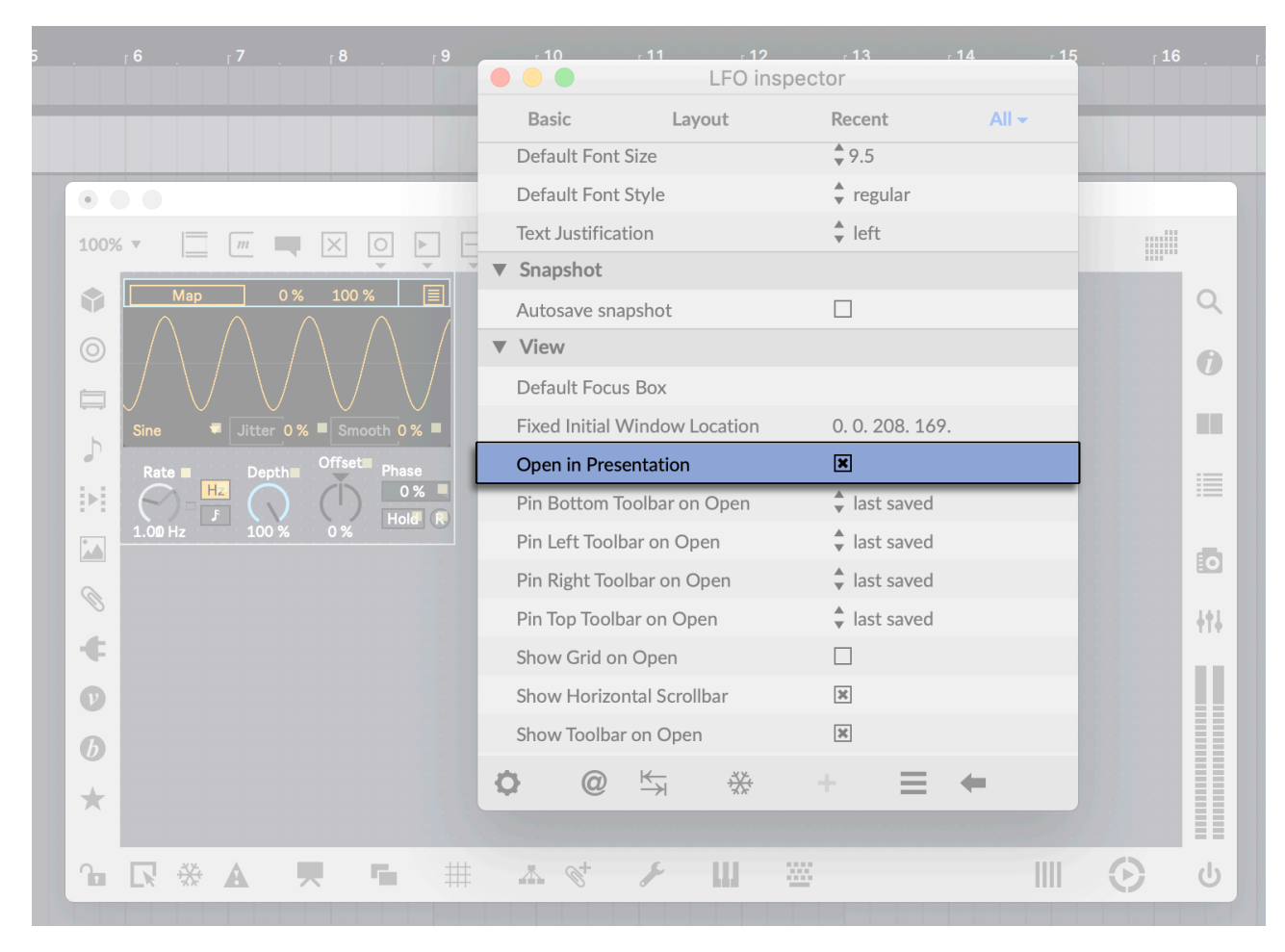

'Open in Presentation' in the 'View' section of the patch Inspector

Note that this option is only available in the Inspector window that pertains to the whole patch. You can toggle the Inspector window for **individual objects** by selecting the object first, then using the key command Cmd+I / Ctrl+I.

#### **Project Window**

You can view your device's dependencies in a dedicated file manager window by clicking **Show Containing Project** in the toolbar.

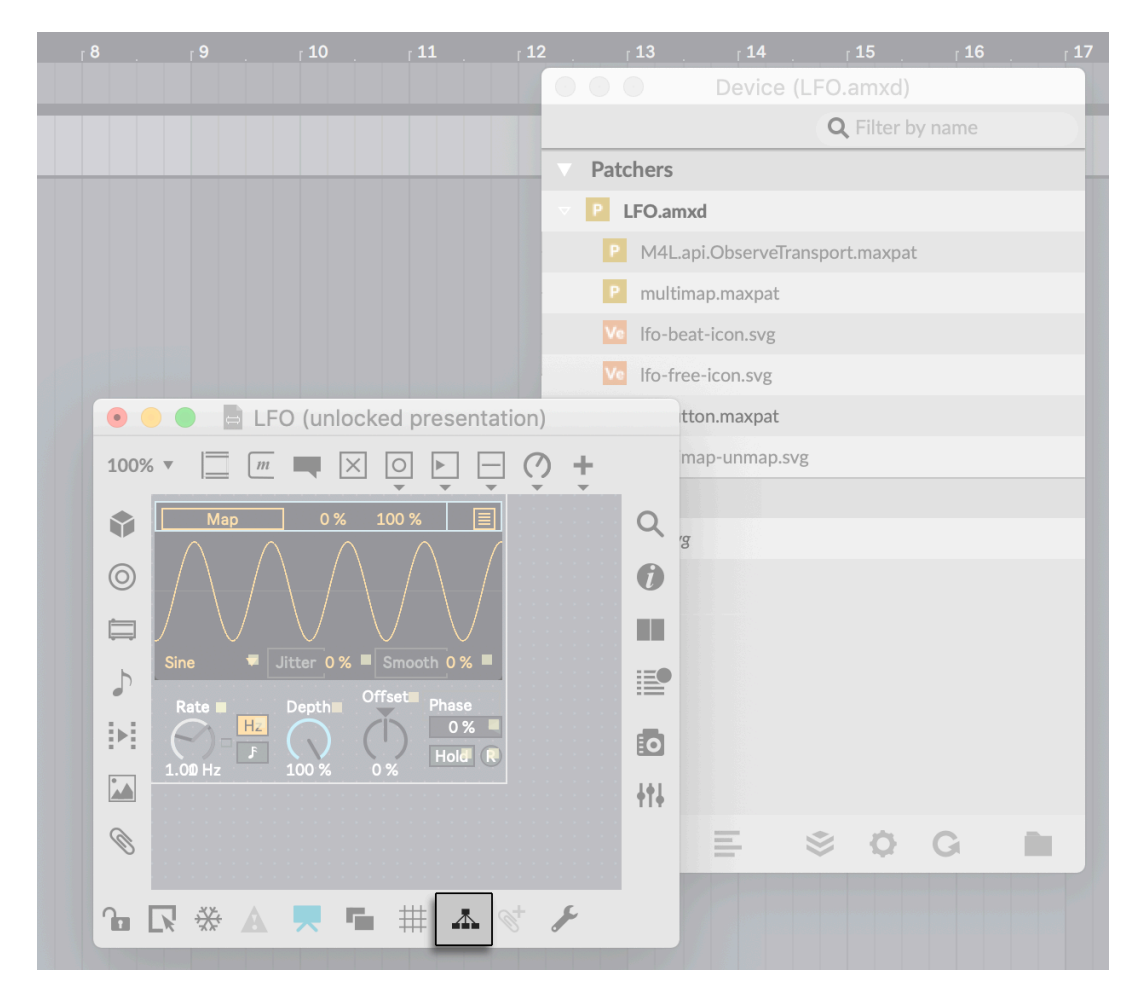

The 'Show Containing Project' icon

## Local and Global Naming

The 'name space' in Max is global - when you have objects that have names associated with them such as [send], [receive], [coll], or [buffer~], you can share data between Max for Live devices. In these cases, the Max name space is shared, but the 'signal processing space' is independent - each Max for Live device processes its audio data separately.

If you want a named object to be **local** to a device, use three dashes (---) to start the name of your [buffer~], [coll], or [send]/[receive] pair (e.g. [s ---filtercutoff]). When your patch is initialised, it will replace the three dashes with a number that is unique to your device, for example [s 024filtercutoff].

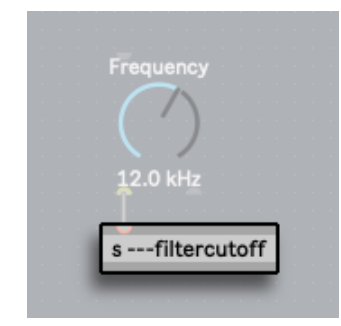

A [send] object name prepended with three dashes will keep data local to the device

## Parameters

Recommendations for the effective use of device parameters. By providing consistency with the way that Live parameters work natively, the Max for Live device will feel familiar and easy to use.

#### **Parameter Names**

There are several ways to name a parameter in a device, which can be set using an object's Inspector:

- Short Name: for the UI object label.
- Long Name: for automation and MIDI mapping.
- Scripting Name: for use with the [pattr] preset objects.

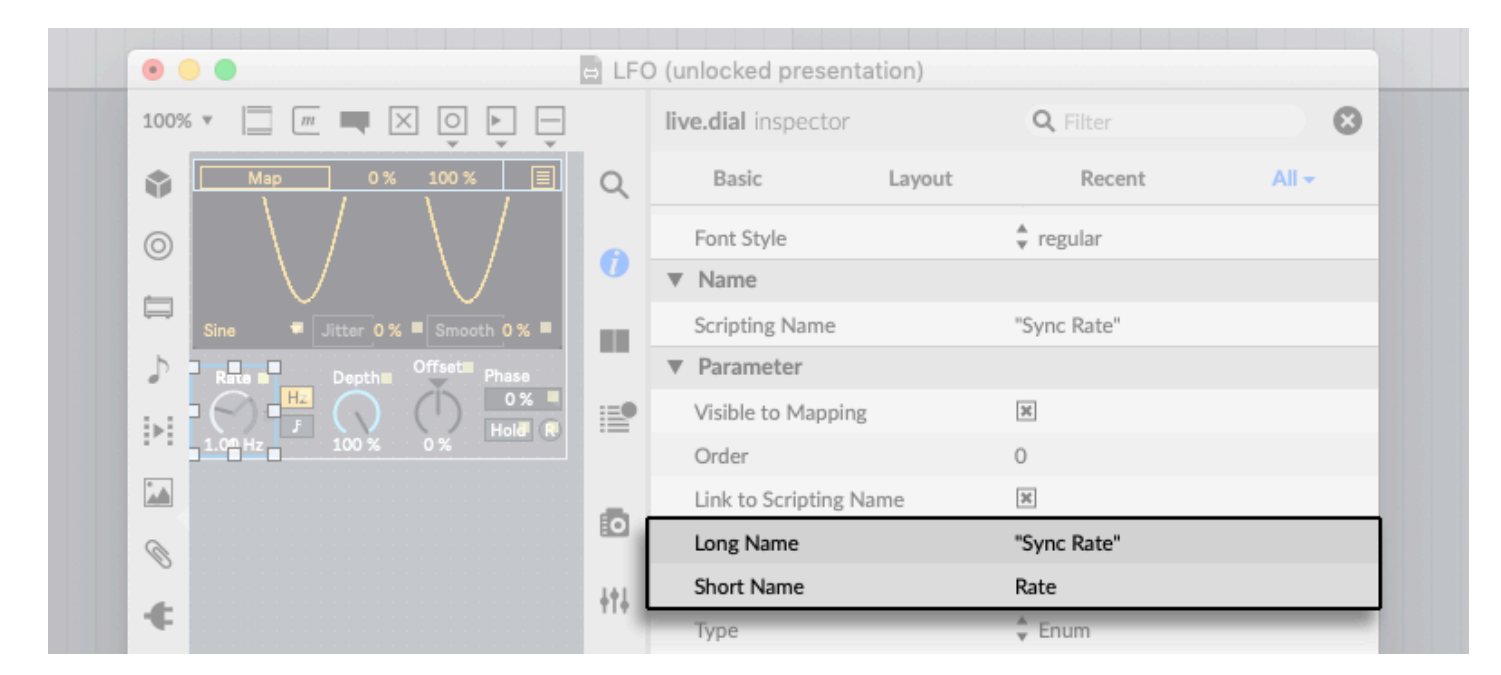

'Long Name' and 'Short Name' in Max's object Inspector

Keep the **Short Name** short enough to avoid the label being truncated, whereas the **Long Name** can be more descriptive and use full words. An example of this distinction would be 'Env' and 'Envelope', or 'Freq' and 'Frequency'.

Both the Long Name and the Scripting Name have to be unique within your device.

#### Parameter Type

[live.\*] UI parameters can be set to one of three main Types in the object Inspector:

- Int: Integer values in the range of 0 255
- Float: Floating point values (no range restriction)
- Enum: An enumerated list of items

|                   | ⇔            | LFO | (unlocked presen    | tation) |                   |       |
|-------------------|--------------|-----|---------------------|---------|-------------------|-------|
| 100% 🔻 📃 🌆 🗮 🔀    | I Ō Þ Ē      |     | live.dial inspector |         | <b>Q</b> , Filter | 8     |
| Map 0%            | 100 % 🔳 🕻    | Q   | Basic               | Layout  | Recent            | All 👻 |
|                   | $ \ $        |     | ▼ Name              |         |                   |       |
|                   |              |     | Scripting Name      |         | Depth             |       |
| Sine 🗧 Jitter 0 % | Smooth 0 %   | цĿ  | Parameter           |         |                   |       |
| Rate Depth        | Offset Phase |     | Visible to Mappin   | ng      | 36                |       |
|                   |              | •   | Order               |         | 0                 |       |
| 1.00 Hz 100 %     | 0%           |     | Link to Scripting I | Name    |                   |       |
|                   |              |     | Long Name           |         | Depth             |       |
| 0                 | E.           |     | Short Name          |         | Depth             |       |
|                   | +            | 141 | Туре                |         | ✓ Float           |       |
| ÷                 |              | 1.4 | Range/Enum          |         | Int (0-255)       |       |
| 0                 |              |     | Enumeration Icon    | IS      | Enum              |       |
| 0                 |              |     | Modulation Mode     | e       | None              |       |

Parameter Type in the object Inspector

Keep in mind that Enum-type values will display a stepped automation lane in Live's automation view. Int-type parameters display a grid with a continuous automation line, but the resulting value will be rounded.

Furthermore, it is possible to set a parameter's **Type to Float** while setting its **Unit Style to Int**. In doing so, the parameter value will be stored as a floating-point number, but displayed as an integer.

#### Automation

Parameters can be made available for automation in Live, by setting the **Parameter Visibility** to **Automated and Stored** in the **Parameter** section of the object Inspector.

| Map 0 % 100 %   Since Layout   Recent All   Visible to Mapping E   Order 0   Link to Scripting Name -   Long Name Depth   Short Name Depth   Type Float   Range/Enum 0.100.   Enumeration lcons   Modulation Mode None   Modulation Range 0.127.   Initial Enable E   Initial Scripting Sort   Unit Style \$ %   Outint Style \$ %   Update Limit (ms) 0.   Defer Automation Output -                                                                                                    | 100% 🔻 📋 |                    |     | live.dial inspector     | Q Filter | 8     |
|----------------------------------------------------------------------------------------------------|----------|--------------------|-----|-------------------------|----------|-------|
| <ul> <li>Parameter</li> <li>Visible to Mapping</li> <li>Order</li> <li>Link to Scripting Name</li> <li>Link to Scripting Name</li> <li>Ling Name</li> <li>Depth</li> <li>Short Name</li> <li>Depth</li> <li>Type</li> <li>Float</li> <li>Range/Enum</li> <li>0.100.</li> <li>Enumeration Icons</li> <li>Modulation Mode</li> <li>None</li> <li>Modulation Range</li> <li>0.127.</li> <li>Initial Enable</li> <li>Initial Enable</li> <li>Initial Value</li> <li>100</li> <li>Unit Style</li> <li>%</li> <li>Custom Units</li> <li>Exponent</li> <li>Steps</li> <li>Oculation Output</li> </ul>                                                                                                    | M        | p 0% 100%          |     | Basic Layou             | t Recent | All 🗸 |
| Sine Itter 0% Sine Order 0   Building Official Phase Unik to Scripting Name Long Name Depth   Short Name Depth Short Name Depth   Type Float Range/Enum 0.100.   Enumeration Icons Modulation Mode None   Modulation Range 0.127. Initial Enable   Initial Enable Initial Value 100   Unit Style % Custom Units   Exponent 1.   Steps 0   Update Limit (ms) 0.   Defer Automation Output Initial Cons                                                                                                    |          |                    |     | ▼ Parameter             |          |       |
| Sine Inter 05 semecth 05 semecth 05 semecht 05 semecht 05 semecht 05 semecht 05                           |          |                    | Q Q | Visible to Mapping      | ×        |       |
| <ul> <li>Init is constructed with the second second se</li></ul> | O Sine   |                    |     | Order                   | 0        |       |
| <ul> <li>Long Name</li> <li>Depth</li> <li>Short Name</li> <li>Type</li> <li>Float</li> <li>Range/Enum</li> <li>0.100.</li> <li>Enumeration Icons</li> <li>Modulation Mode</li> <li>None</li> <li>Modulation Range</li> <li>0.127.</li> <li>Initial Enable</li> <li>Initial Value</li> <li>100</li> <li>Unit Style</li> <li>Custom Units</li> <li>Exponent</li> <li>Steps</li> <li>O</li> <li>Update Limit (ms)</li> <li>O</li> <li>O<td>Rate</td><td>Depth Offset Phase</td><td></td><td>Link to Scripting Name</td><td></td><td></td></li></ul>                                                                                                    | Rate     | Depth Offset Phase |     | Link to Scripting Name  |          |       |
| 1.00 Hz 104 x 0 x   Image: Short Name Depth   Type Float   Range/Enum 0.100.   Enumeration Icons Modulation Mode   Modulation Range 0.127.   Imitial Enable Imitial Enable   Imitial Value 100   Unit Style %   Custom Units Exponent   Steps 0   Update Limit (ms) 0.   Defer Automation Output Imitial Construction                                                                                                    |          |                    |     | Long Name               | Depth    |       |
| Type Float   Range/Enum 0.100.   Enumeration Icons Enumeration Icons   Modulation Mode None   Modulation Range 0.127.   Modulation Range 0.127.   Initial Enable Initial Value   Unit Style %   Custom Units Custom Units   Exponent 1.   Steps 0   Update Limit (ms) 0.   Defer Automation Output Initial Custom Units                                                                                                    | 1.00 Hz  | 101% 0%            |     | Short Name              | Depth    |       |
| <ul> <li>Range/Enum</li> <li>0.100.</li> <li>Enumeration Icons</li> <li>Modulation Mode</li> <li>None</li> <li>Modulation Range</li> <li>0.127.</li> <li>Initial Enable</li> <li>Initial Value</li> <li>100</li> <li>Unit Style</li> <li>Custom Units</li> <li>Exponent</li> <li>1.</li> <li>Steps</li> <li>O</li> <li>Update Limit (ms)</li> <li>Defer Automation Output</li> </ul>                                                                                                    |          |                    | :=0 | Туре                    | 🗘 Float  |       |
| <ul> <li>Enumeration loons</li> <li>Modulation Mode</li> <li>None</li> <li>Modulation Range</li> <li>0.127.</li> <li>Initial Enable</li> <li>Initial Value</li> <li>Unit Style</li> <li>Custom Units</li> <li>Exponent</li> <li>Steps</li> <li>O</li> <li>Update Limit (ms)</li> <li>O.</li> <li>Defer Automation Output</li> </ul>                                                                                                    | P1       |                    |     | Range/Enum              | 0. 100.  |       |
| Modulation Mode None   Modulation Range 0.127.   Modulation Range 0.127.   Initial Enable Initial Value   Initial Value 100   Unit Style %   Custom Units Custom Units   Exponent 1.   Steps 0   Update Limit (ms) 0.   Defer Automation Output -                                                                                                    |          |                    |     | Enumeration Icons       |          |       |
| <ul> <li>Modulation Range</li> <li>0.127.</li> <li>Initial Enable</li> <li>Initial Value</li> <li>Unit Style</li> <li>Custom Units</li> <li>Exponent</li> <li>Steps</li> <li>O</li> <li>Update Limit (ms)</li> <li>Defer Automation Output</li> </ul>                                                                                                    |          |                    | o   | Modulation Mode         | 🗘 None   |       |
| <ul> <li>Initial Enable</li> <li>Initial Enable</li> <li>Initial Value</li> <li>Unit Style</li> <li>Custom Units</li> <li>Exponent</li> <li>Steps</li> <li>O</li> <li>Update Limit (ms)</li> <li>Defer Automation Output</li> </ul>                                                                                                    | Ø        |                    |     | Modulation Range        | 0. 127.  |       |
| <ul> <li>Initial Value</li> <li>Unit Style</li> <li>Custom Units</li> <li>Exponent</li> <li>Steps</li> <li>Update Limit (ms)</li> <li>Defer Automation Output</li> </ul>                                                                                                    | ÷        |                    | +t+ | Initial Enable          | ×        |       |
| ♥       Unit Style       \$%         Custom Units       Exponent       1.         Steps       0       Update Limit (ms)       0.         Defer Automation Output       □                                                                                                    |          |                    |     | Initial Value           | 100      |       |
| <ul> <li>Custom Units             </li> <li>Exponent</li> <li>Steps</li> <li>Update Limit (ms)</li> <li>Defer Automation Output</li> </ul> <ul> <li>Defer Automation Output</li> </ul> <ul> <li>Image: Custom Units</li> <li>Exponent</li> <li>Image: Custom Units</li> <li>Exponent</li> <li>Image: Custom Units</li> </ul> <ul> <li>Image: Custom Units</li> <li>Exponent</li> <li>Image: Custom Units</li> <li>Image: Custom Units</li> </ul> <ul> <li>Image: Custom Units</li> <li>Image: Custom Units</li> <li>Image: Custom U</li></ul>                                                                                                    | U        |                    |     | Unit Style              | ÷ %      |       |
| ★     Exponent     1.       Steps     0       Update Limit (ms)     0.       Defer Automation Output     □                                                                                                    | 6        |                    |     | Custom Units            |          |       |
| Steps     0       Update Limit (ms)     0.       Defer Automation Output                                                                                                    |          |                    |     | Exponent                | 1.       |       |
| Update Limit (ms)     0.       Defer Automation Output                                                                                                    | *        |                    |     | Steps                   | 0        |       |
| Defer Automation Output                                                                                                    |          |                    |     | Update Limit (ms)       | 0.       |       |
|                                                                                                    |          |                    |     | Defer Automation Output |          |       |

Set an object's 'Parameter Visibility' to 'Automated and Stored' to make it available for automation in Live

By default, automation parameters in new Max for Live devices are called live.numbox[1] or live.dial[3]. These default parameter names should be changed to meaningful names (ideally the parameter name as displayed within the UI itself), so that a user can identify them easily in the list of automation parameters in Live.

You can check the automation parameters by loading the Max for Live device in Live. Switch to Arrangement View, toggle Automation mode (key command A), and open the list of automation parameters for the track that contains the device.

![](_page_12_Picture_6.jpeg)

Automatable parameters listed in Live's Arrangement view

## Saving Parameters

Usually, users of Max for Live devices expect all devices parameters to be **stored and recalled correctly** with the Live Set or Live preset, otherwise the device is of limited use when customised.

To check this, open the AMXD file in Live, change some parameter values, then save and close the Live Set. Re-open the saved Live Set to verify that parameter settings are recalled correctly.

If a parameter is not being saved with the Live Set, it could be one of two issues:

1. The UI object is not a **[live.\*] UI object** — Try using the designated Live UI objects instead, since they have been designed to work seamlessly with Live's mapping capabilities, can be automated in Live, and allow for an initial value to be saved when a device is instantiated (**Initial Enable/Initial Value** in the object Inspector).

2. Parameter Visibility is set to Hidden — Check that it is set to either Automated and Stored or Stored Only. This attribute can be found in the UI object's Inspector window in the Parameter section.

Note that there are some cases in which you may want to have a parameter set to **Hidden**, usually when it affects other Max for Live parameters. This will prevent problems with overloading Live's undo buffer, and will also limit issues with preset storage.

Tip: In Max, go to View > Parameters to open a window in which you can edit attributes for all parameters at once.

#### Presets

What your device is and what it does may seem obvious to you as the device developer, but it is helpful for everyone else to be shown more explicitly in case they don't fully understand its capabilities right away.

Try providing some versatile **presets**, or even a **demo Live Set** that showcases your device. This will help other users to understand the purpose and characteristics of your device.

Consider what the default sound of the device should be when first loaded, in order to best showcase the capabilities or personality of the instrument.

Default parameter values can be set in the object Inspector in the **Parameter** section, by using the **Initial Enable** option and setting an **Initial Value**.

## Info Text

**Info text** is displayed in the Live **Info View** when hovering the mouse over a parameter. This helps users understand the meaning of individual functions of the device.

Info Text can be added for UI objects in the object Inspector in the **Description** section. **Annotation Name** refers to the header of the Info Text, and **Annotation refers** to the contents of the Info Text.

![](_page_14_Picture_3.jpeg)

Edit 'Annotation' and 'Annotation Name' in Max's object Inspector to set Info Text in Live

Check that it works by loading the device, then hover the mouse over parameters to check that the Info Text shows up correctly in Live's Info View.

![](_page_14_Picture_6.jpeg)

Live's Info View

## **MIDI** Mapping

Making parameters MIDI-mappable will allow users to control parameters with any MIDI controller.

This is most important for all parameters seen in the UI when the AMXD file is first opened in Live. The secondary parameters that are not immediately visible on instantiation (because they appear in a pop-up window or a fold-out view or a tab) could also be considered for MIDI Mapping.

To check this, load the device, enable MIDI Map mode in Live with the key command Cmd+M / Ctrl+M, and check that all device parameters have a blue overlay.

![](_page_15_Picture_4.jpeg)

MIDI Map mode button

![](_page_15_Picture_6.jpeg)

Blue overlay on mappable parameters in MIDI Map mode

If the parameters are not mappable, it may be that you are not using [live.\*] objects, or that the UI object **Parameter Visibility** has not been set to **Automated and Stored** in the Inspector.

[Max 8 only] The device can be mapped to Push by using the [live.banks] system. See the [live.banks] Help patcher for more information.

# Design

Suggestions for a consistent and flexible device UI. This is also about how the device communicates itself, in order for it to appear professional.

#### Live 10 Themes

We recommend making sure that your device works with all Live 10 color themes.

One benefit of supporting the Live themes is that it can also save time in development, because [live.\*] objects and their various states link to them by default. Consider that making your device looks like native Live devices also helps provide users with a consistent experience in Live.

If you choose to not follow Live themes, be mindful of the fact that there are some cases in which it may impair legibility, i.e certain UI elements being visible in some themes but not others.

Notice, for example, that in the screenshots below the black text changes to white text when darker themes are used.

![](_page_16_Picture_7.jpeg)

The LFO device in each of the four Live 10 themes

[Max 8 only] Device colors can be adjusted to the current Live themes with the [live.colors] object. See the [live.colors] Help patcher for more information.

You can check that this has been correctly implemented by loading the device, opening the Look/Feel tab in Live's Preferences, and cycling through the selection of all four Live 10 themes: Light, Mid Light (Default), Mid Dark, Dark. There is a legacy Live 9 theme that works with the [live.colors] object as well.

## Fonts

Ableton Sans is included as a standard font in Max. It can be selected from the Inspector, for any text-based object parameter, i.e a [comment] or [live.dial] label. Use this type face for a look that is consistent with Live's devices.

## Device Width

Live's **Device view** has a fixed height, which can increase the inconvenience of horizontal scrolling. You can accommodate for this by reducing the width of each device as much as possible.

One way to judge whether the width of your device is potentially problematic or not, is to compare it to functionally-similar existing devices.

For example, is your Max for Live device a synth with a lot of included features and parameters? If so, it can have a large device width like Poli from the Creative Extensions Live 10 Pack. Is your device more of a utility? Then it might make more sense for it to be as narrow as LFO from the Live 10 Core Library. If you have a complex audio effect, you could use the width of Convolution Reverb Pro from the Convolution Reverb Live 10 Pack as a reference.

If you find that your device takes up too much horizontal space to your liking, there are several ways to reduce its width:

- Fold-out view: Set the device width dynamically by clicking an arrow button. This works particularly well for separating the main device parameters from device configurations. For example, Surround Panner from the Surround Panner Live 10 Pack provides the option to fold or unfold the I/O configuration section.
- Tabbed view: Create several tabs in order to re-use the same area in the device multiple times. This can be useful when your device has a large number of parameters that can be grouped into individual categories that don't need to be visually present all at once. For example, **Convolution Reverb Pro** from the Convolution Reverb Live 10 Pack integrates tabs into its design, to control different aspects of the sound design such as EQ, Panning, and Modulation.
- Overlay view: This refers to a button that toggles an overlay view over the entire device, which can be a useful way to introduce an advanced parameters section. For example, LFO from the Live 10 Core Library has a button in the top-right corner of the device that toggles its Multi-map options as an overlay.

For each of these cited example devices, you can open the Max for Live Editor to see how this has been implemented.

## [live.\*] Objects

There are several settings in the Object Inspector that we recommend for best use of the [live.\*] UI objects.

For the '**Presentation Rectangle**' setting, make sure that widgets are sized in **whole pixels** to avoid blurry shapes on non-retina screens, by using numbers like '4' instead of '4.3562635'. Re-positioning objects with click-drag often results in these decimal point numbers, so be sure to check the Inspector for object dimensions and positions in Presentation Mode when fine-tuning the device UI.

|   |  | live.numbox inspector |         |        | Q, Filter   |       | 8 |
|---|--|-----------------------|---------|--------|-------------|-------|---|
|   |  | Basic                 | Layout  |        | Recent      | All 👻 |   |
|   |  | Appearance            |         |        |             |       |   |
|   |  | Display Style         |         | 🗘 LCD  | )           |       |   |
|   |  | Hide on Lock          |         |        |             |       |   |
| 0 |  | Include in Backg      | round   |        |             |       |   |
|   |  | Include in Prese      | ntation | ×      |             |       |   |
|   |  | JS Painter File       |         | choo   | se          |       |   |
|   |  | Patching Rectan       | gle     | 257. 1 | 31. 44. 15. |       |   |
|   |  | Presentation Re       | ctangle | 360. 7 | 0. 44. 15.  |       |   |
|   |  | 7 Behavior            |         |        |             |       | _ |

The 'Presentation Rectangle' setting in the Object Inspector

Use the 'LCD' mode for the 'Display Style' in [live.tab], [live.numbox], and [live.text], which was designed to mirror Live's UI parameters. This ensures that pixels snap to the pixel grid on non-retina screens. Note that this Display Style is not selected by default.

| <i>~</i>      |   | live.tab inspector   |          | <b>Q</b> Filter | 8     |
|---------------|---|----------------------|----------|-----------------|-------|
|               |   | Basic                | Layout   | Recent          | All 👻 |
| one two three |   | ▼ Appearance         |          |                 |       |
|               | Q | Allow Multiple Lines |          | ×               |       |
|               |   | Blink Time in Mill   | iseconds | 150             |       |
|               |   | Button Mode          |          |                 |       |
|               |   |                      |          | ¢ LCD           |       |
|               |   | Hide on Lock         |          |                 |       |

The 'Display Style' setting in the [live.tab] Object Inspector

Make sure that 'Mouse Up' (in the 'Behaviour' section) is selected as the 'Output Mode' for [live.text], since it will match Live's native button behaviour. Note that this Output Mode is not selected by default.

|   | live.text inspec | tor    | <b>Q</b> , Filter | 8     |
|---|------------------|--------|-------------------|-------|
|   | Basic            | Layout | Recent            | All 🗸 |
|   | ▼ Behavior       |        |                   |       |
| ٩ | Enabled          |        | ×                 |       |
|   | Ignore Click     |        |                   |       |
|   | Output Mode      |        | Mouse up          |       |

The 'Output Mode' setting in the [live.text] Object Inspector

#### Pop-out windows

Although this is ideally avoided, if you need more interface real estate than the device view offers, you may want to add a pop-out window to your device by means of a sub patcher that is opened with a **[pcontrol]** object.

![](_page_19_Picture_2.jpeg)

However, it is important to consider what happens when Live is in **full-screen mode** when this window is opened.

If the subpatcher window is not a floating window, opening it will take Live out of full-screen mode, which is undesirable in most cases.

Therefore it is recommended to always set pop-out windows like these to floating mode:

![](_page_19_Picture_6.jpeg)

# Performance

How to avoid common device performance pitfalls and bugs, for a device that is reliable in its performance.

## OS Compatibility

For everyone to be able to use your device, it should work on both **Mac and PC** so that a Live Set using the Max for Live device is cross-compatible.

Note: Max external objects that are not included in the standard Max distribution need to be compiled separately for Mac and PC platforms by their developers.

#### Max Console

It is recommended to try minimizing the output to the Max Console window as much as possible.

Although verbose output during development can be useful for debugging, seeing errors and other messages in the console could make the device appear untrustworthy to the user.

Open the AMXD file in Live, right-click on the device's title bar and choose **Open Max Window** to check for any error messages being printed to the Console. To be safe, you can also double-check on a different computer.

![](_page_20_Picture_9.jpeg)

'Open Max Window' to view the Max Console without opening the Max for Live Editor

## Undo History

Some Max for Live devices that use internal modulations may create a very large number of **Undo events**, rendering Live's Undo function useless as a result. This can of course be frustrating for any Live user.

This happens when a live parameter object like [live.dial] has its **Parameter Visibility** attribute set to Automated and Stored (default) or Stored Only, and is then controlled internally by the patch, like this:

![](_page_21_Picture_3.jpeg)

A live.dial set to Automated and Stored or Stored Only will flood the undo history when controlled from inside the patch

Your device will now be sending a constant stream of the same Undo action to Live, so any other action you perform in the program can't be undone because it is instantly 'buried' by this constant stream of Undo actions.

To check this, load the device, enable any modulations, and start Live's playback. Perform an action in Live to create an undo event (e.g. create a new MIDI track). While Live is running, check that the **Edit** menu shows **Undo Insert MIDI Track** as the last Undo entry.

If you need to control a native-looking interface element from within your patch, you will likely need to change its **Parameter Visibility** setting to **Hidden**.

![](_page_21_Figure_8.jpeg)

Set its Parameter Visibility to Hidden if you need to control a parameter object from inside the patch

#### Playback

Frozen tracks with a Max for Live device should preferably sound the same as unfrozen playback. If this isn't the case, then you may experience an issue in which the Live Set sounds different on **playback** than when you **render** the track as an audio file.

To check this, load your Max for Live device into Track 1 and create a simple clip. Create an audio Track 2 and route the audio from Track 1 into Track 2. Play clips in Track 1 and record the audio into Track 2. Finally, Freeze Track 1, play both Track 1 and 2 and compare output on both tracks.

#### Latency

Max for Live allows setting **Defined Latency** in the patch Inspector, Live compensates for this latency on playback. To make sure that your device plays in sync with the rest of the Live Set, it may be required to set the correct device latency.

To check device latency in Live, load your Max for Live device, then hover your mouse over the **device title bar**. The device latency amount will be displayed in the **Live status bar**.

#### CPU Load

Max for Live device performance should be measured in a Live Set within a musical context if possible, to avoid unwanted **CPU meter** spikes.

Check this by loading several instances of your device in a Live Set. Add some other Max for Live devices or Live instruments, and automate some parameters in your Max for Live device.

If parameter automation causes high CPU load, try enabling **Defer Automation Output** in the object Inspector, or try higher values for the **Update Limit**.

#### Updates

Live treats Max for Live devices in a similar way as sample files. Live Sets reference a Max for Live device (the AMXD file), meaning the device is not contained within the Live Set.

If you create a Live Set with a specific device and later change that device, the Live Set may not play back correctly. To assure that a Live Set always plays back correctly, be sure to **freeze** your Max for Live device.

Live stores parameter values for each [live.\*] parameter that is set to Automated and Stored or Stored Only. Live identifies the [live.\*] parameter in a Max for Live device by its Long Name. Therefore, avoid changing the Long Name of any [live.\*] object when updating the device, since this will break the parameter value recall.

If you do make significant changes to the device, we recommend publishing the AMXD file with a different file name, in most cases this is done by appending a version number to the file name.

#### Version management

You may want to distribute new frozen versions of a plugin regularly. When continuing work on a plugin, it is recommended not to continue with the frozen, distributed version of a plugin but with the original version.

This is because when you unfreeze a plugin to continue editing it, new copies of the dependencies it contained can be stored in a new folder on disk (**Documents/Max/Max for Live Devices**). This can cause confusion about which version of your dependencies you are working on.

A good rule could be to always remove the frozen version of a plugin from your system after distributing it.

When working on multiple plugins and providing regular incremental updates, you may want to consider keeping the original versions (not the frozen copies) of your plugins and their dependencies in a version control system like **git**.

Note though that using **git** requires careful study, we will not cover that in this document.

# **Final Checklist**

Here is a checklist to quickly recap the topics of this guide that can be tested, which you can use for **Quality Assurance** purposes for your device.

- Freezing: The device is frozen.
- Parameter Names: All parameters have a Short Name and a Long Name.
- Saving Parameters: All parameters are stored and recalled correctly with the Live Set.
- OS Compatibility: The device works on both macOS and Windows.
- Parameter Type: Parameter Types and Units correspond to the kind of data being represented.
- Automation: The device has automatable parameters.
- Max Console: The device does not display red error messages in the Max Console window.
- Undo History: The device does not 'flood' Live's Undo menu.
- Playback: The device sounds identical on playback, on a frozen track, and on rendering an audio file.
- Latency: The device plays in sync with the rest of the Live Set.
- CPU Load: The device does not cause high CPU load in the context of a Live Set.
- Patch Formatting: The patch is clean and legible when opened in the Max for Live Editor.
- Presets: The device comes with a collection of presets.
- Info Text: The device parameters show Info text in Live's Info View when hovered over with the mouse.
- MIDI Mapping: The main device parameters can be mapped to a MIDI controller.
- Live 10 Skins: The device is legible in all Live 10 color themes.
- Device Width: The device does not take up much of the horizontal space in the Device view.

# **Appendix A - Help and Support**

Finding help with usability topics, and technical support.

- Cycling '74 Forums
- Facebook User Group Max/MSP
- Facebook User Group Max for Live
- Cycling '74 Max Reference Documentation
- Ableton Knowledge Base Max for Live
- Ableton Support
- Cycling '74 Support

# **Appendix B - Learning**

Helpful resources for beginners.

- Cycling '74 Max Reference Documentation
- Ableton Learn Live 10: Max for Live
- <u>maxforlive.com</u>

How to access built-in Max Documentation and Tutorials:

• In Max, go to Help > Reference

How to access an object's Help patcher:

• In an unlocked patch, right-click the object and select **Open Help**. You can also hold down the **Alt/Option** key and click on the object.